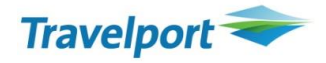

## СООБЩЕНИЯ ОБ ОШИБКАХ // TROUBLE SHOOTINGS

| Сообщение               | Причина возникновения            | Возможные действия                     |
|-------------------------|----------------------------------|----------------------------------------|
| AVAILABILITY DISPLAY    | Сообщение возникает при          | Надо повторно открыть экран            |
| NOT PRESENT             | бронировании места               | наличия мест и после этого             |
|                         | пассажиру(рам), если             | бронировать места (например, для       |
|                         | бронирование в экране наличия    | повторного открытия экрана             |
|                         | мест производится не сразу же, а | авиакомпании LO надо еще раз           |
|                         | по истечении какого-то времени   | применить команду А*LO)                |
| CHECK ACTION CODE       | При нажатии ENTER, если агент    |                                        |
|                         | вписан в систему                 |                                        |
| CHECK CONTINUITY        | Предупреждение возникает при     | Надо проверить последовательность      |
| SEGMENT 02              | закрытии бронировки, если есть   | городов/дат в маршруте. Если           |
|                         | разрывы в маршруте, т.е. города  | маршрут верен и города                 |
|                         | расположены в маршруте не        | расположены в нужном порядке надо      |
|                         | последовательно                  | повторно набрать команду Е или ER      |
| CHECK FORMAT            | Набрана неверная команда.        | Надо проверить команду по              |
|                         |                                  | книге или в системе (команда           |
|                         |                                  | вызова справки в системе - Н/)         |
| CHECK MINIMUM           | Возникает при закрытии           | Надо вызвать маску (DCT) или           |
| CONNECT TIME            | бронировки, если времени для     | набрать команду проверки               |
| SEGMENTS 3/4            | пересадки между рейсами          | минимального стыковочного              |
|                         | недостаточно                     | времени                                |
| CHECK NUMBER IN         | Возникает при закрытии           | Надо забронировать необходимое         |
| PARTY AGAINST           | бронировки, если на одном или    | количество мест:                       |
| ITINERARY SEGMENT 01    | нескольких сегментах             | Команда @1/3 (1– номер сегмента, 3     |
|                         | забронировано меньше мест,       | –новое количество мест)                |
|                         | чем требуется                    |                                        |
| CONFIRM SEGMENT 2       | Возникает при закрытии           | Надо изменить статус на указанном      |
|                         | бронировки, если на одном/       | сегменте/сегментах                     |
|                         | нескольких сегментах назначены   | (например, для изменения статуса КК    |
|                         | статусы (КК, КL, ТК и др.),      | на нк для сегмента 2 применяется       |
|                         | требующие ручного                | команда – @2нк)                        |
|                         | подтверждения.                   |                                        |
| DUPLICATE FILED FARES   | броникает при закрытии           |                                        |
| EXIST                   | тарифа (*ЕЕ) более нем 1 расчета |                                        |
|                         |                                  |                                        |
| ERR: TERMINAL IN LISE – | происходит, когда Вы пытаетесь   | Чтобы устранить ошибку наберите        |
| GALILEO                 | "вписаться", в то время как уже  | SOF/ZЭта команла «выпишет» из          |
| или                     | были "вписаны" в систему         | системы и игнорирует                   |
| ERR: AGENT OUT -        |                                  | невыполненные команды                  |
| GALILEO                 |                                  |                                        |
| FINISH OR IGNORE        | Возникает при попытке открытия   | Надо завершить (Е) или                 |
|                         | бронировки, если до этого        | проигнорировать (I) активную           |
|                         | бронировка уже была вызвана и    | бронировку                             |
|                         | является активной.               |                                        |
| FARES SYSTEM            | Сообщение появляется при         | Набрать команду <b>FI</b> , и повторно |
| TEMPORARILY             | вызове тарифной информации,      | запросить тарифную информацию          |
| UNAVAILABLE             | если в этот момент происходит    |                                        |
|                         | обновление тарифной базы         |                                        |

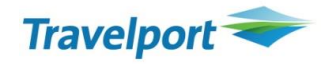

| FILED FARE CANCELLED | Возникает часто при закрытии    | Это информационное сообщение для                                     |
|----------------------|---------------------------------|----------------------------------------------------------------------|
|                      | если в бронировке было поле     | повторно применить команду                                           |
|                      | расчетов (поле FF)              | закрытия бронировки (Е)                                              |
| INVALID REQUEST -    | Сообщение возникает при         | Надо вызвать на экран бронировку                                     |
| СНЕСК                | бронировании места для          | (команда *R) и сравнить сколько                                      |
| NUMBER IN PARTY      | пассажира(ров), если в          | имен пассажиров в бронировке                                         |
|                      | бронировке больше/ меньше       | и какое количество мест                                              |
|                      | имен, чем агент пытается сейчас | забронировано.                                                       |
|                      | забронировать                   |                                                                      |
| ITIN CHANGE - FILED  | Сообщение возникает при         | Это информационное сообщение для                                     |
| FARES CANCELLED      | аннуляции/изменении маршрута    | агента. После этого сообщения надо                                   |
|                      | и говорит о том, что в          | повторно применить команду                                           |
|                      | бронировке было автоматически   | закрытия бронировки (Е)                                              |
|                      | удалено поле расчета тарифа     |                                                                      |
|                      |                                 |                                                                      |
|                      | сообщение возникает при входе   | попросовать еще раз войти в оазу                                     |
| UNAVAILABLE WITH FS  |                                 | более цем 10 минут из по связаться с                                 |
|                      | нелоступна из-за нагрузки на    | Галилео                                                              |
|                      | линиях                          |                                                                      |
| LISTED SEGMENT IS    | Информационное сообщение        | Надо повторно набрать команду                                        |
| FOLLOWED BY          | возникает при закрытии          | закрытия бронировки (Е или ER)                                       |
| CONFIRMED SEGMENT    | бронировки, если сегмент(ы) на  |                                                                      |
| 02                   | листе ожидания (HL)             |                                                                      |
| MODIFY BOOKING       | Сообщение возникает при         | Проверить поля в бронировке и                                        |
|                      | закрытии бронировки, если       | устранить ошибку (частые ошибки:                                     |
|                      | допущена грубая ошибка при      | забыли создать одно из 5                                             |
|                      | создании бронировки. Сначала    | обязательных полей, забронировано                                    |
|                      | система                         | больше/меньше мест, чем требуется,                                   |
|                      | показывает саму ошибку, но если | ошибочная дата в поле TAU или RB и                                   |
|                      | повторно набрать Е и ER будет   | др.). Если не помните сообщение об                                   |
|                      | каждый раз появляться данное    | ошибке и хотите снова его вызвать,                                   |
|                      | сообщение до тех пор, пока      | надо набрать команды R.@, затем                                      |
|                      | ошибка не будет исправлена      | R.Ри ER.                                                             |
|                      | Сообщение возникает при         | Надо добавить в бронировку                                           |
|                      | закрытии оронировки, если       | пропущенное поле                                                     |
|                      | заоыли создать одно из 5        |                                                                      |
|                      |                                 |                                                                      |
| DOFS NOT MATCH NBR   | создании подя Имени (NAME)      | падо указать кол-во пассажиров                                       |
| IN PARTY             | (команда N) если не указано     | перед финилиен (Папример, сели два<br>пассажира AMB и BBS с фамилией |
|                      | количество пассажиров перед     | SOI ENKO – команда                                                   |
|                      | фамилией.                       | N.2SOLENKO/AMR/BMRS                                                  |
| NO VALID FARE FOR    | Сообщение возникает при         | Надо проверить верные ли были                                        |
| INPUT CRITERIA       | расчете тарифа в бронировке,    | забронированы классы (booking class)                                 |
|                      | если система не предлагает      | на полетных участках и правила                                       |
|                      | автоматический расчет тарифа    | применения тарифов.                                                  |
|                      | для забронированных классов.    |                                                                      |
| REFRESH LINKED       | Сообщение возникает при         | Надо повторно открыть экран                                          |
| AVAILABILITY DISPLAY | бронировании места              | наличия мест и после этого                                           |
|                      | пассажиру(рам), если            | бронировать места (например, для                                     |
|                      | бронирование в экране наличия   | повторного открытия экрана                                           |

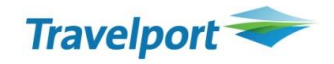

|                            | мест производится не сразу же, а |                                        |
|----------------------------|----------------------------------|----------------------------------------|
|                            | по истечении какого-то времени   | применить команду А 50)                |
|                            |                                  |                                        |
| <b>REVIEW BOOKING DATE</b> | Сообщение возникает при          | Надо сверить дату в поле RB и дата     |
| NOT ALLOWED PAST           | закрытии бронировки, если дата   | вылета пасажира, затем удалить поле    |
| PURGE DATE                 | в поле RB случайно назначена     | RB— команда RB <b>.3@</b> (где 3—номер |
|                            | позже, чем дата вылета           | поля, если их несколько)               |
| RETRIEVAL INHIBITED        | Возникает при попытке открытия   | Надо сначала выйти из очереди -        |
| WHILE IN QUEUE             | бронировки, если агент работал с | команда ОХІ. После этого можно         |
|                            | очередями                        | будет открыть бронировку.              |
| SIGN IN                    | При нажатии ENTER, если агент    | Надо вписаться командой                |
|                            | не вписан в систему              | SON/Z                                  |
| SINGLE ITEM FIELD          | Возникает при сохранении         | Проверьте наличие данного поля в       |
|                            | бронировки, если одно и то же    | бронировке. Если оно уже есть, то не   |
|                            | поле вносится в бронировку       | надо вносить второй раз                |
|                            | дважды                           |                                        |
| SIMULTANEOUS               | Возникает при сохранении         | Надо проигнорировать последние         |
| CHANGES TO BOOKING         | бронировки (после команды F).    | несохраненные изменения в              |
| FILE – IGNORE              | если в открытой бронировке       | бронировке (команда I или IR) и если   |
| TRANSACTION                | авиакомпания сделада             | нало внести их еще раз                 |
| mansachon                  | изменения                        | падо, внеети их еще раз                |
| SEGMENT 1 LISTED           | Информационное сообщение         |                                        |
|                            |                                  |                                        |
|                            |                                  | закрытия оронировки (с или ск)         |
| CONFIRMED SEGMENT          | оронировки, если сегмент(ы) на   |                                        |
|                            | Листе ожидания (пс)              |                                        |
|                            | Бозникает при сохранении         | падо вызвать оронировку командои       |
| EXPIRED                    | оронировки, если оронировка      | (*к) для определения на каких          |
|                            | долгое время не сохранялась и    | участках авиакомпания заорала          |
|                            | авиакомпания заорала             | места.удалить эти участки и            |
|                            | на каком-то участке(ках) места   | заоронировать еще раз.                 |
|                            | (при этом статусы HS или SS      |                                        |
|                            | меняется на NN, также            |                                        |
|                            | появляется «конверт» внизу       |                                        |
|                            | экрана).                         |                                        |
| SELL OF COMPLETE           | Сообщение возникает при          | Надо опередить номера строк            |
| TAVEL                      | бронировании мест пассажирам     | для стыковочного перелета в экране     |
| OPTIONS REQUIRED           | в экране наличия мест, если      | наличия мест и в команде               |
|                            | агент выбрал стыковочный         | бронирования указать номера всех       |
|                            | вариант, а бронирует место       | строк (например, N1Y1Y2, где Y1 и Y2   |
|                            | только на одном из участков      | – это класс бронирования и номер       |
|                            | стыковочного перелета            | строки)                                |